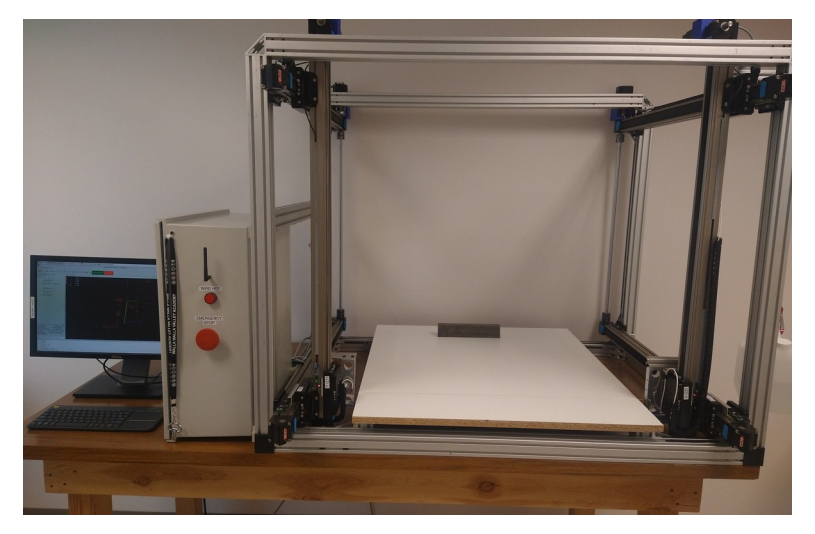

### **Capabilities and Specifications**

- Four axis motion (X/Y1, Y/Z1, U/Y2, V/Z2)
- 810mm minimum wire length
- Work volume 810 x 805 x 765mm
- 0.5mm nichrome wire
- maximum wire tension
- power requirements: 120vac

The Hotwire 2.0 CNC foam cutter is a LinuxCNC controlled machine for producing foam aircraft components, such as wings, rudders, tails, and fuselages. Cutting action is performed by a taut NiChrome wire whose ends are independently moved in parallel vertical planes. This motion is produced by NEMA23 stepper motors driving CCM linear belt actuators. Two horizontal belt actuators in each plane are coupled by a rigid shaft driven by a stepper motor. The vertical belt actuator and its drive motor are carried by these coupled horizontal actuators. A homing sensor is positioned at the front and bottom of each actuator. A home cycle is executed each time the system is restarted.

Tension in the wire is produced by a dead weight consisting of a large water bottle suspended by a pulley system that helps reduce the load on the Z2 motor. The wire is fed through polished tungsten carbide wire guides, with radii larger than the minimum required. The voltage applied across the wire is programmable. Since NiChrome wire has a positive temperature coefficient of resistance, the current will stabilize passively. Current through the NiChrome wire, supplied by an external variable power supply, heats the wire for cutting rigid foam sheets.

Control is provided by an Intel NUC computer running Debian 12 and LinuxCNC 2.9.3. G-code programs are loaded via USB thumb drive or generated by the *winggcode* script. The computer connects to the campus network by wifi, using the WWU-HWAuth ssid network. Make sure the foam cutter table is oriented so the control cabinet door faces towards an access point. The stepper motor drives are connected to the computer by a Mesa Electronics 7I92T interface board. The 7I92T connects

#### Hotwire1 CNC Foam Cutter Walla Walla University School of Engineering

**Ralph Stirling** 

to a custom printed circuit board (HOTWIRE1A) to interface to the home switches, stepper motor amplifiers, emergency stop switch, nichrome wire, and wire power status light. This circuit provides electrical isolation for the 24v circuits.

G-code to cut parts is created by an external program, such as *devWing*, *wing.py*, or *https://diyrcwings.com*. In the G-code, the left axes are known as X and Y (corresponding to Y1 and Z1), and the right axes as U and V (corresponding to Y2 and Z2). In addition to moving each end of the wire, the G-code program also sets the wire voltage.

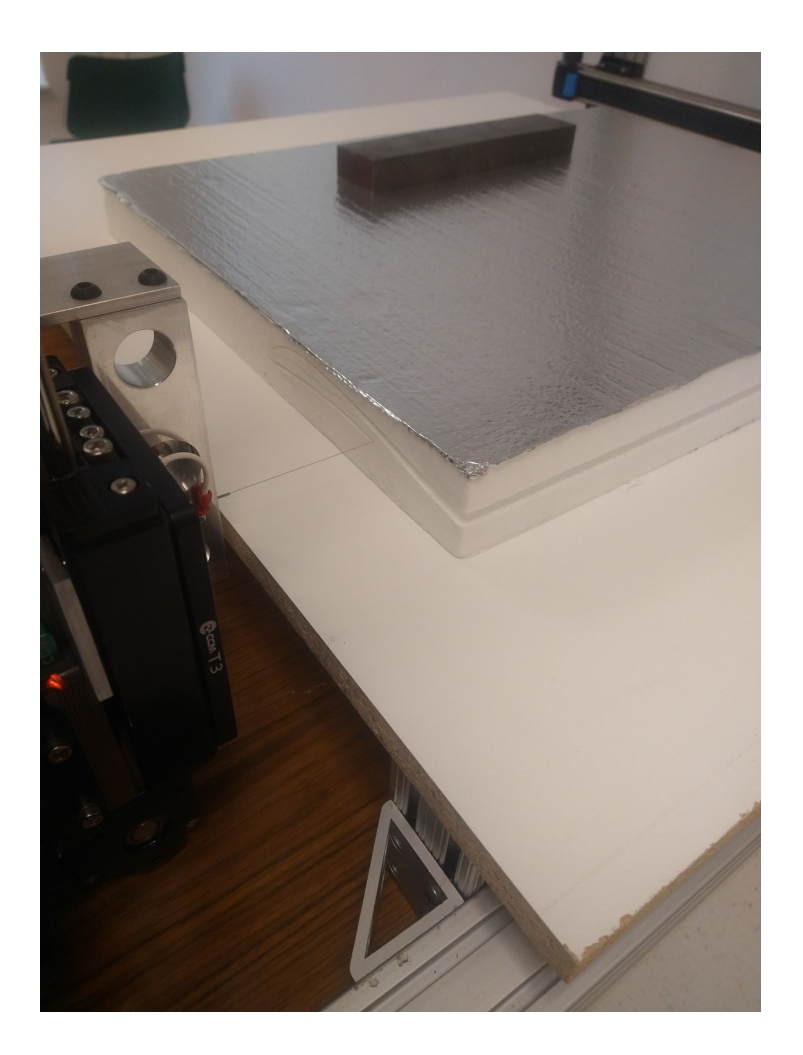

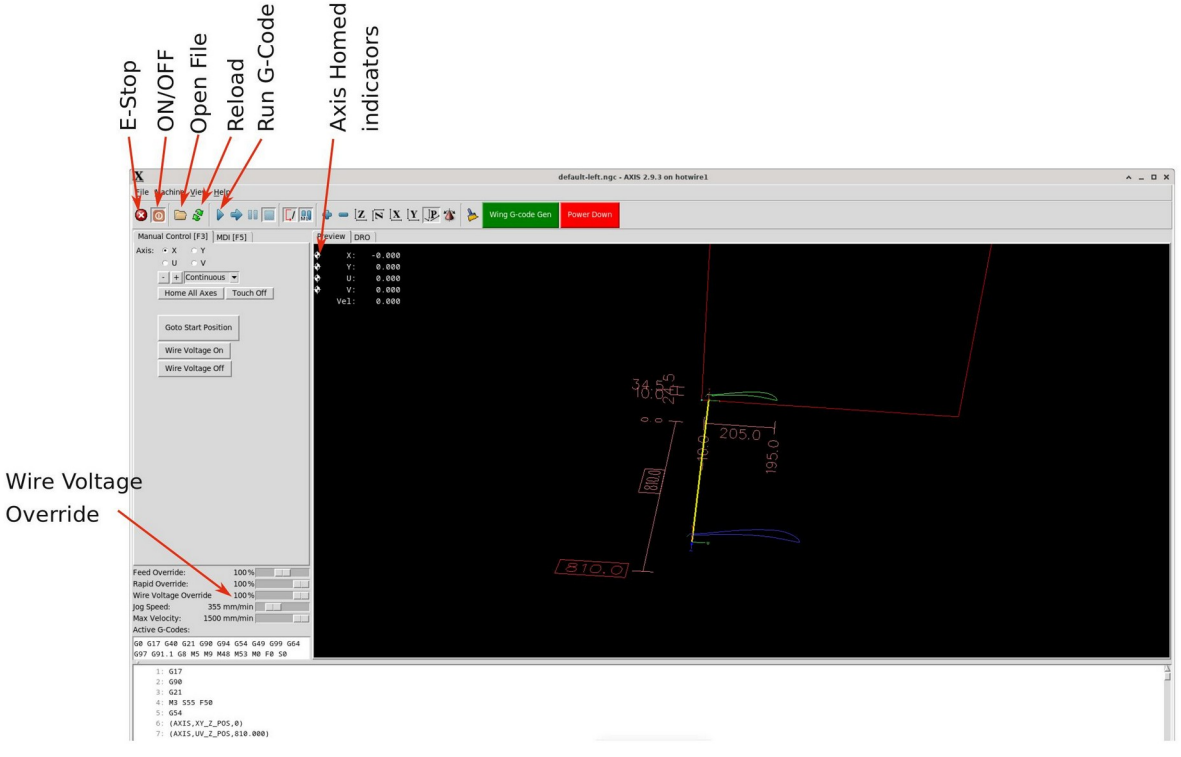

Figure 2: AXIS GUI

### System and Usage:

- 1. Power by plugging in cord, turning on power switch, and turning on monitor and keyboard.
- 2. Login with 'flightlab' and 'csp307' from login screen.
- 3. Linuxcnc will run automatically after logging in. From the Linuxcnc AXIS gui screen, you may load a G-code file from File->Open, or create G-code from a design you put in to the *wing.py* script. You may run *wing.py* from inside AXIS by clicking on the green button. Alternatively, you may generate G-code from *https://diyrcwings.com* or *devWingFoam* on the Flightlab Windows PC. If you have your G-code file on Windows OneDrive, you may pull up Applications->Accessories->OneDriver, click '+', set up a mount point, and log in to your OneDrive account.
- 4. Click on the red E-Stop screen button (see Figure 2) and On/Off button to turn on controller.
- 5. Be sure table is clear of foam or tools and then click "Home All Axes".
- 6. When all axes have reached home state, click "Goto Start Position".
- 7. If you are using a new type of foam or otherwise want to check the temperature setting, you can click "Wire Voltage On", and test a scrap against the wire. If it isn't cutting cleanly, you may raise the temperature some with the "Wire Voltage Override" slider. If it is smoking, you can lower the temperature the same way. This override will be maintained during you session. You can change the "S" value in your g-code program generator for permanent change.
- 8. Set your pre-cut block of foam (of sufficient thickness and correct width) against the wire and even with the left edge of the table, with a weight on it.

Hotwire1 CNC Foam Cutter Walla Walla University School of Engineering

**Ralph Stirling** 

9. When all is ready, click the blue "play" button to run the program. The "Wire Hot" lamp should come on, and the wire should start cutting through the foam. The "Wire Hot" lamp will go out when the program is finished.

# **Emergency Stop:**

The E-stop button on the cabinet can be pressed at any time to stop motion and wire heat. To restart, you must rotate E-stop clockwise until it pops out (1/4 turn) and step #4 of the startup instructions above. If you need to extricate the wire from the foam after an E-stop event, manually turn on the wire voltage and pull your foam free.

# Shutdown:

Clicking the red Powerdown button, will cause the system to shutdown after confirmation. Turn off the power switch after the monitor has gone idle.

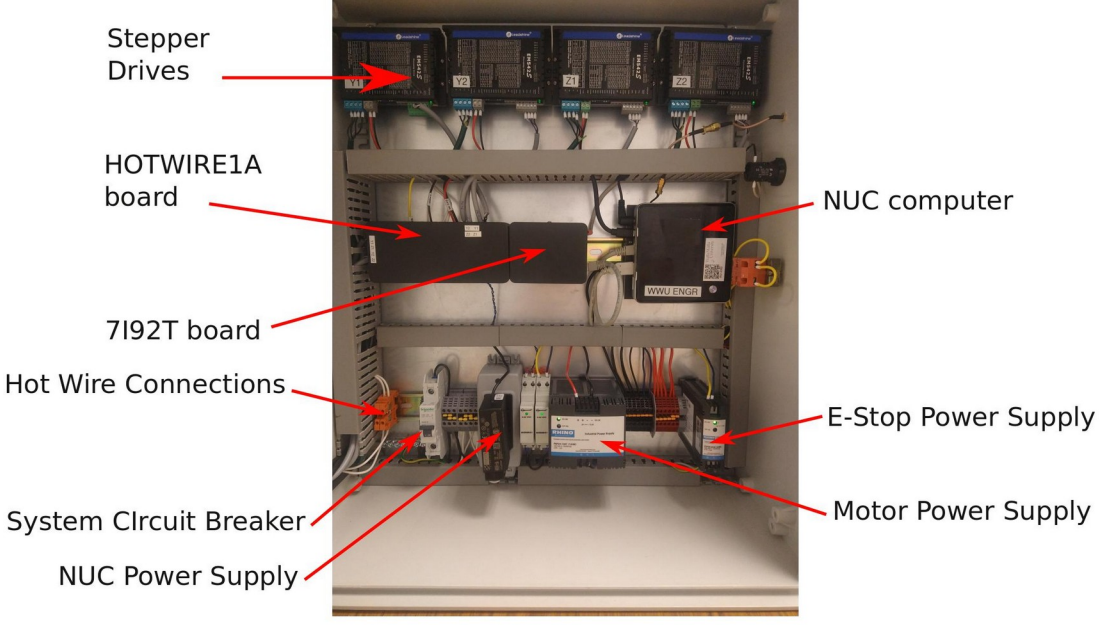

Figure 3: Controls

The control cabinet for Hotwire1 is divided into thirds. The top third consists of the stepper motor drives for the four axes of motion. The middle third consists of the NUC5i5RYB computer, Mesa 7i92T digital logic board, and the HOTWIRE1A custom pcb. The bottom third is 120VAC wiring and power supply components, including a circuit breaker that can be used as a power switch. There are two 24VDC power supplies. The larger one supplies the stepper motor drives, hot wire, and home position sensors. The smaller one powers the E-Stop circuit. The NUC computer is set up with the username "flightlab" and password "csp307", although the password may be changed. The bios configuration is set up to boot directly from power on, and hyper threading is turned off to improve real-time performance. All power-management features are turned off for the same reason. The NUC connects to the 7I92T with Ethernet for communications and USB to supply +5V power to the 7I92T. The 7I92T supplies the +5V and discrete digital I/O to the HOTWIRE1A board over a DB25 connector. If the NUC should fail, any other pc can be substituted after installing the Linuxcnc Hotwire1 image.

### Winggcode.py

| Wing G-Code Generator 2.00 |                                                             |                             |                                                             |                     |  | . C | ×   |  |
|----------------------------|-------------------------------------------------------------|-----------------------------|-------------------------------------------------------------|---------------------|--|-----|-----|--|
| File Edit Model He         | Model Help                                                  |                             |                                                             |                     |  |     |     |  |
| Model Name                 | default                                                     | Save Model                  | Load Model                                                  |                     |  |     |     |  |
| WingSpan                   | 500                                                         | Washout                     | 0                                                           |                     |  |     |     |  |
| Root Chord                 | 200                                                         | Tip Chord                   | 190                                                         |                     |  |     |     |  |
| Root Profile               | 2032c.dat<br>PW51.dat<br>clarky.dat<br>e374.dat<br>mh18.dat | Tip Profile                 | 2032c.dat<br>PW51.dat<br>clarky.dat<br>e374.dat<br>mh18.dat |                     |  |     |     |  |
| Foam Chord                 | 220                                                         | Foam Thickness              | 50                                                          |                     |  |     |     |  |
| Trailing Edge Limit        | 3                                                           | Leading Edge Sweep          | 5                                                           |                     |  |     |     |  |
| Wire Length                | 810                                                         | Feedrate                    | 50                                                          | Wire Voltage (%) 55 |  |     |     |  |
| XY side                    | • Left O                                                    | Right Units :               | MM Inch                                                     |                     |  |     |     |  |
| <ul> <li>XYUV</li> </ul>   | <ul> <li>YZ only</li> </ul>                                 | <ul> <li>XZ only</li> </ul> | O XYUZ(GRBL)                                                |                     |  |     |     |  |
|                            |                                                             |                             |                                                             |                     |  |     |     |  |
| Generate G-Code            | Write to Files                                              |                             | Quit Wing G-code                                            |                     |  | -   |     |  |
|                            |                                                             |                             |                                                             |                     |  | Rea | ady |  |

#### Important fields to note:

Wire Length: Be sure this is 810mm to match the actual nozzle-to-nozzle minimum distanceWire Voltage: This is percent of 24v. 55% has been experimentally found to be reasonable.XYUV: Be sure that this coordinate naming convention is selected.Model Name: This name will be the prefix for your G-code file.

After setting up all your wing parameters, click "Generate G-Code", followed by "Write to Files". You will load your G-code into AXIS with the AXIS File->Open dropdown. You should see your model name in the ~/linuxcnc/nc\_files folder.

# Walla Walla University School of Engineering

# Ralph Stirling

# https://diyrcwings.com

| 🗈 🧕 Inbox - O                                 | 🚔 Autonics 🛛 🔋 30 awg m 🛛 🖲 Magnet V 🚔 Lot of 25 👘 ENGR122 🛛 🙀 E-Lock Act 🔐 My Shops 🤞 | Shelly PLI Wireless-Tag | LoRaMES 🛛 🚯 manual-m | Free RCX G libreoffic | ● ML1-025 + | - ~   | - • 8 |
|-----------------------------------------------|----------------------------------------------------------------------------------------|-------------------------|----------------------|-----------------------|-------------|-------|-------|
| $\leftarrow \  \  \rightarrow \  \   {\bf G}$ | O A https://www.diyrcwings.com/app/                                                    |                         |                      | £                     | ł           | ⊚ ± ( | ම එ ≡ |
| Wing Designe                                  | er for 4 axis cnc foam cutter                                                          |                         |                      |                       |             |       |       |
| Wing root                                     | Machine setup                                                                          |                         | 1                    |                       |             | 1     |       |
| Wing tip                                      | Axis names                                                                             |                         |                      |                       |             | 1     |       |
| Dihedral / Sweep                              | X1: X Y1: Y<br>X2: U Y2: V                                                             |                         |                      |                       |             |       |       |
| Wing segments                                 |                                                                                        |                         |                      |                       |             |       |       |
| Spars                                         | X: 800 Y: 760 -                                                                        |                         |                      | 2                     |             |       |       |
| Ailerons                                      | Hot wire length (mm)                                                                   |                         |                      |                       |             |       |       |
| Machine setup                                 | 810                                                                                    |                         |                      |                       |             |       |       |
| Foam block                                    | Cut speed (mm/min) 300                                                                 |                         |                      |                       |             |       |       |
| G-code options                                | Heat relay control                                                                     |                         |                      |                       |             |       |       |
| Sim and G-code                                | Z Turn heat On / Off           On         3 S55         Off                            |                         |                      |                       |             |       |       |
| Open / Save                                   |                                                                                        |                         |                      |                       |             |       |       |
|                                               |                                                                                        |                         |                      |                       |             |       |       |
|                                               |                                                                                        |                         |                      |                       |             |       |       |
|                                               |                                                                                        |                         |                      |                       |             |       |       |
|                                               |                                                                                        |                         |                      |                       |             |       |       |
|                                               |                                                                                        |                         |                      |                       |             |       |       |

# **Important fields:**

Axis names: X, Y, U, V Axis lengths: 800 x 760mm Wire length: 810mm Heat control: check Turn heat on/off, On=M3 S55, Off=M5

| 🗈 💽 Inbox - O                                                                                                    | 🚔 Autonics 🔋 🖲 30 awg m 💄 Magnet 🗤 🚔 Lot of 25 👘 ENGR122 📲 E-Lock Ad 🏭 My Shopp 🛕                                   | Shelly PLI Wireless-Tag                                                                                                    | 🐛 LoRaMES i 💀 manual-m | S Free RC× G libreoffic | 😁 ML1-025 | + ~ | - | _ |
|----------------------------------------------------------------------------------------------------|----------------------------------------------------------------------------------------------------|----------------------------------------------------------------------------------------------------|------------------------|-------------------------|-----------|-----|---|---|
| Autor:      Autor:      Autor: | ٤ ٤                                                                                                    | 2                                                                                                    |                        |                         |           |     |   |   |
| ina Desian                                                                                                    | er for 4 axis cnc foam cutter                                                                                       |                                                                                                    |                        |                         |           |     |   |   |
|                                                                                                    |                                                                                                    |                                                                                                    |                        |                         |           |     |   |   |
| ling root                                                                                                    | Simulation and G-Code export                                                                                        | at of 2:       It Exact A:       My Sheep:       At being P:       Winders To:       It LongAME:       Immanule:       Immanule |                        |                         |           |     |   |   |
| ing tip                                                                                                    |                                                                                                    |                                                                                                    |                        |                         |           |     |   |   |
| iteratural / Courses                                                                                                    | Left wing     Right wing                                                                                            |                                                                                                    |                        |                         |           | 1   |   |   |
| iedrai / Sweep                                                                                                    | Simulate     G Copy     L Export G-Code                                                                             |                                                                                                    |                        |                         |           | 1   |   |   |
| ng segments                                                                                                    |                                                                                                    |                                                                                                    |                        |                         |           |     |   |   |
| are                                                                                                    | (Wing segment 1/1 for left side )<br>(Wing negt side) (I ARK Y 11.78) emotioned (160mm chard )                      |                                                                                                    |                        | 2                       |           |     |   |   |
|                                                                                                    | (Wing too allow. SCRIMET 11.7% almoothed, 150mm chord )<br>(Wing tip airfoil: CLARK-Y 11.7% amoothed, 150mm chord ) |                                                                                                    |                        |                         |           |     |   |   |
| lerons                                                                                                    | ( Wing segment length, soo mm )<br>( Foam block width: 500 mm )                                                     |                                                                                                    |                        |                         |           |     |   |   |
| achine setup                                                                                                    | (Foam block height: 100 mm)<br>(Foam block length: 500 mm)                                                          |                                                                                                    |                        |                         |           |     |   |   |
|                                                                                                    | ( Foam block Vid axis length: 800 mm )<br>( Machine X/U axis length: 800 mm )                                       |                                                                                                    |                        |                         |           |     |   |   |
| am block                                                                                                    | ( Machine Y/V axis length: 760 mm )<br>( Cutting speed: 300 mm/min )                                                |                                                                                                    |                        |                         |           |     |   |   |
| code options                                                                                                    | ( Hot wre relay control speed: true )<br>G17                                                                        |                                                                                                    |                        |                         |           |     |   |   |
|                                                                                                    | G21<br>(SET ABSOLUTE MODE)                                                                                          |                                                                                                    |                        |                         |           |     |   |   |
| m and G-code                                                                                                    |                                                                                                    |                                                                                                    |                        |                         |           |     |   |   |
| pen / Save                                                                                                    |                                                                                                    |                                                                                                    |                        |                         |           |     |   |   |
|                                                                                                    |                                                                                                    |                                                                                                    |                        |                         |           |     |   |   |
|                                                                                                    |                                                                                                    |                                                                                                    |                        |                         |           |     |   |   |

Export G-code, then load from AXIS File->Open. You may have to navigate to ~/Downloads to find it.

### devWingFoam

| Projects management          |                                        |                                                 |                                           |
|------------------------------|----------------------------------------|-------------------------------------------------|-------------------------------------------|
| Projects list                |                                        |                                                 |                                           |
| Name                         | Description :                          | 🔏 New Project                                   | + New Folder                              |
| Example<br>test              |                                        | 🎲 Modify selected Project/Folder                | Enter in selected Folder                  |
| E test1                      |                                        | X Delete selected Project/Folder                |                                           |
|                              |                                        | Clone selected Project                          | View 3D - All elements                    |
|                              |                                        | Copy sel. Project                               |                                           |
|                              |                                        | Export selected Project to file                 | 👼 Draw - Print - Export parts             |
|                              |                                        | 🔄 Import a new Project from file                | 102                                       |
|                              |                                        | 🔠 Import a new Project from a Profili .pan file | 🖉 Cut parts by 3 Axis CNC milling machine |
|                              |                                        |                                                 |                                           |
|                              |                                        | Create a Foam Cutting Project from              | the selected Project and Save - Cut it    |
|                              |                                        | Load a saved Foam Cutting P                     | roject and Modify - Save - Cut it         |
| <                            | >                                      |                                                 |                                           |
| 📑 Create/Update the files to | interface with devFus for set. Project | 间 Go to Material DataBase 🛛 🗖 S                 | Close Help                                |
|                              | ,                                      |                                                 |                                           |
|                              |                                        |                                                 |                                           |
|                              |                                        |                                                 |                                           |
|                              |                                        |                                                 |                                           |

After creating your wing model in *devWingFoam*, click "Create a Foam Cutting Project".

| 6) Last page - Cutting file creation                                                                                                    |                                                                                                    | ? |
|----------------------------------------------------------------------------------------------------|----------------------------------------------------------------------------------------------------|---|
| Setting common to all file formats:                                                                                                    | final wing blocks)<br>hape the Feam block before cutting the wing blocks)                                          |   |
| GCode file creation: Create a 4 bric fCrode file for both centance Sat GCrode relation strategy                                         | 1                                                                                                    |   |
| Course of the resting.                                                                                                    |                                                                                                    |   |
| Create a GMFC 4 Avis .cut file for both carriages Note: Use then the GMFC "Cut - Script execution" menu to<br>run the created .cut file | Exact Demonstra cutting for four entire for a MA                                                                   |   |
| DXF file creation:                                                                                                    | G-code the creation settings for foam cutting 4 axis CNU r r X                                                     |   |
| Create a DXF file for Left carriage Create a DXF file for Right carriage                                                                | Header: action footer: M2 A                                                                                        |   |
| Render the full Path as a single Polyline     C Render the Path using only Lines     C Render the Path using only Points                |                                                                                                    |   |
| DAT file creation:                                                                                                    |                                                                                                    |   |
| Create a DAT file for Left carriage Create a DAT file for Right carriage                                                                | Apply block: enumeration N :     Use relative coordinates                                                          |   |
| HPGL/PLT file creation:                                                                                                    | First value: 100 V Add Tolank space' between instructions                                                          |   |
| Create a Hpgl/PLT file for Left carriage Create a Hpgl/PLT file for Right carriage                                                      | atep: 5 Add blank speed only after GIVC commands<br>Force to 2 dig/E command (501)                                 |   |
| Start 3D cutting simulation View/Print block size and placement                                                                         | re culting the wing blocks)         we related application         screation settings for fearm cutting 4 axis CMC |   |
|                                                                                                    | Name of vertical-left aves : Y v Name of vertical-inght aves : V v                                                 |   |
|                                                                                                    | Command to switch ON the hot wire : M-3.955  Command to switch OFF the hot wire : M-5                              |   |
|                                                                                                    | Iv         Add comments to the GCode Bit, prefeed/fulfixed by:         [         [         [         ]             |   |
|                                                                                                    | DK Cancel Help                                                                                                    |   |

Header:G54Footer:M2Axis names:X, Y, U, VCommand to switch on wire: M3 S55Command to switch off wire: M5Add comments, prefixed by '(' and suffixed by ')'

#### **Important Files:**

/etc/default/grub ~/.config/autostart/hotwire1.desktop ~/linuxcnc/configs/hotwire1/hotwire1.ini ~/linuxcnc/configs/hotwire1/hotwire1\_axis.py ~/linuxcnc/configs/hotwire1/wing.py ~/linuxcnc/configs/hotwire1/wing.ini ~/linuxcnc/configs/hotwire1/coord kicad project hotwire1a kicad project system1 (top level wiring diagram) ~/Documents/hotwire1\_\*.stl and .step ~/Documents/ccm\_rails\_w50-25.pdf ~/Documents/7i92tman.pdf

#### Links:

https://github.com/swarfer/winggcode https://linuxcnc.org https://www.diyrcwings.com

#### **Parts:**

Sets up Linux boot for better RT performance Starts Linuxcnc after login Parameters for Linuxcnc Configuration for Linuxcnc Modifications to the AXIS gui for hotwire1 Winggcode wing design script Parameters for *wing.py* Airfoil profiles for *wing.py* Electronic design files for HOTWIRE1A board Wiring diagram 3D-printed and machined parts Belt actuator datasheet Mesa digital interface manual

CCM 50mm belt actuators Panasonic GX-H8A-P home sensors AliExpress wire guides W0505-3010-3009 https://www.aliexpress.us/item/3256802570520464.html Intel NUC nuc5i5ryb Mesa 7i92TF AutomationDirect EM542S stepper drives